## 3.1.4.1 Punktabsteckung

Sobald Sie einen Punkt für die Absteckung im reflektorlosen Modus ausgewählt haben, orientiert sich die robotische Totalstation an diesem ausgewählten Punkt und beginnt mit der kontinuierlichen Messung.

Während dieses Vorgangs wird die Laserlinie im Viewer angezeigt, und die Ergebnisse werden im Absteckungsdialog dargestellt.

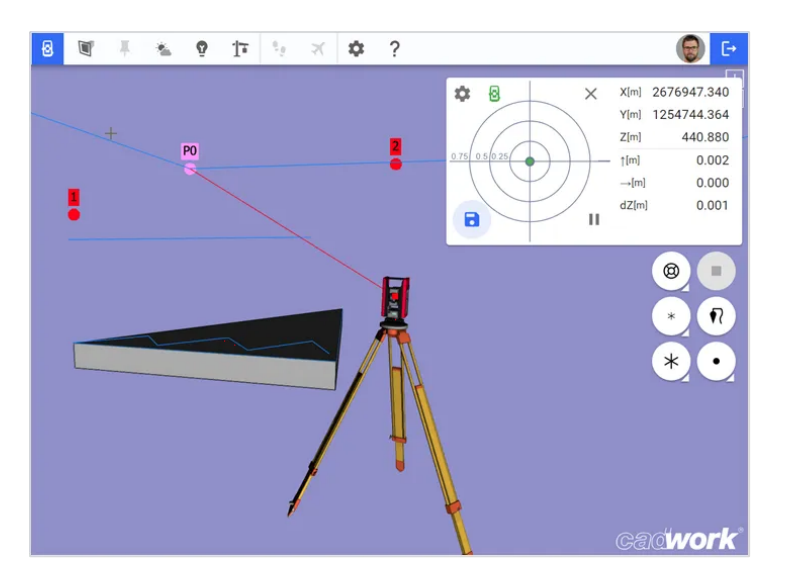

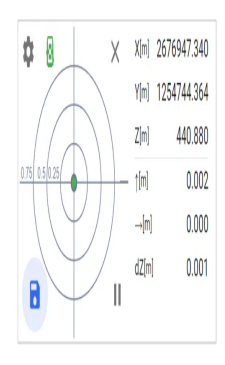

Die Richtung zum theoretischen Punkt wird ebenfalls mit Pfeilen (vorwärts/rückwärts und links/rechts) in Richtung der Totalstation visualisiert.

Wenn Sie die Höhe einstellen möchten, aktivieren Sie den Lotmodus.

Im Prismenmodus werden sowohl das Prisma als auch die Masthöhe im Viewer angezeigt, und die Ergebnisse werden im Absteckungsdialog angezeigt.

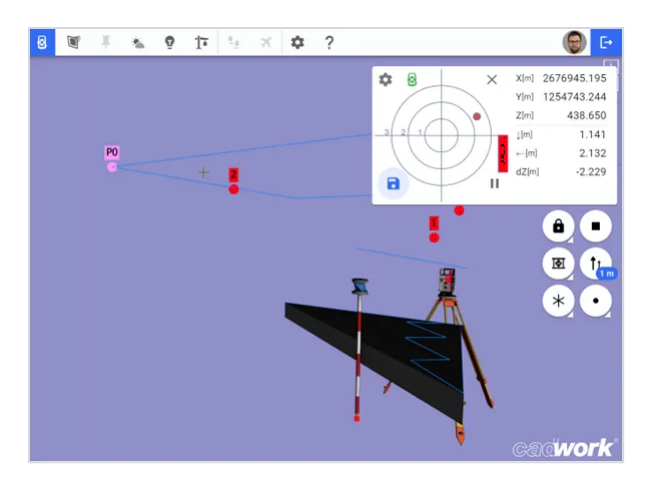

П

Mit der Schaltfläche "Pause" können die kontinuierlichen Messungen angehalten werden.